# StLuke's MyChart

## Acceda de forma sencilla a su información médica. En línea.

El registro médico electrónico (electronic medical record, EMR) de St. Luke's University Health Network hace que acceder a su información médica y conectarse con su equipo de atención sea más fácil que nunca.

Este EMR cuenta con un útil servicio en línea: MyChart de St. Luke's. Tendrá que crear una cuenta de St. Luke's para comenzar a usar MyChart.

MyChart de St. Luke's lo ayudará con lo siguiente...

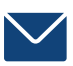

Enviar mensajes a su equipo de atención

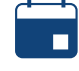

Gestionar sus citas, incluso registrarse en línea

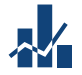

Acceder a los resultados de sus análisis

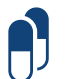

Solicitar reposiciones de medicamentos recetados

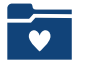

Realizar un seguimiento de su salud

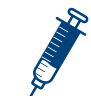

Programar su vacuna contra el COVID-19

Si necesita ayuda o si tiene más preguntas sobre cómo crear una cuenta de St. Luke's o sobre cómo acceder a su información médica a través de MyChart, comuníquese con nosotros al 1-866-STLUKES (785-8537), opción 5.

Descargue la aplicación móvil de St. Luke's o visite sluhn.org/MyChart para crear una cuenta de St. Luke's o acceder a su información médica.

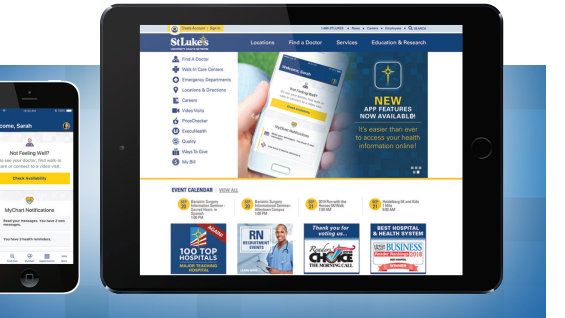

## Comience hoy mismo

(Crear Cuenta).

#### Para comenzar a usar MyChart, cree una cuenta en St. Luke's.

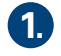

Visit sluhn.org/MyChart y haga clic en el botón "Create Account"

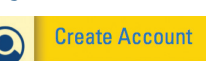

OR

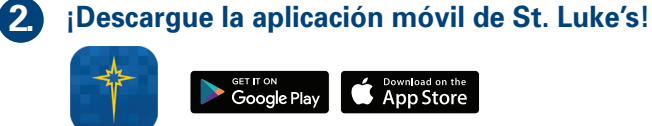

## Crear una cuenta en el sitio web de St. Luke's

#### (Sin el código MyChart)

- Visite sluhn.org/MyChart y haga clic en el botón "Create Account" (Crear Cuenta).
- Complete su información demográfica y su dirección de correo electrónico (que será su usuario de inicio de sesión), establezca su contraseña, y acepte nuestros "Terms and Conditions" (Términos y condiciones) y nuestra "Privacy Policy" (Política de Privacidad). Haga clic en "Next" (Siguiente).
- 3. Establezca las tres preguntas de seguridad. Haga clic en "Submit" (Enviar).
- 4. Luego de hacer clic en "Submit" (Enviar), revise la bandeja de entrada de su correo electrónico para confirmar su cuenta.
- Habrá recibido un correo de confirmación. Haga clic en "Confirm" (Confirmar). Esto lo llevará a la pantalla de inicio de sesión/ingreso del sitio web.
- 6. Inicie sesión con su correo electrónico y contraseña.
- 7. Utilice el flujo de trabajo de terceros Experian para asociar su cuenta en St. Luke's con su cuenta en MyChart.

#### (Con el código MyChart)

- 1. Visite sluhn.org/mychart y haga clic en "Create Account" (Crear cuenta).
- Complete su información demográfica y su dirección de correo electrónico (que será su usuario de inicio de sesión), establezca su contraseña, y acepte nuestros "Terms and Conditions" (Términos y condiciones) y nuestra "Privacy Policy" (Política de Privacidad). Haga clic en "Next" (Siguiente).
- 3. Establezca las tres preguntas de seguridad. Haga clic en "Submit" (Enviar).
- Luego de hacer clic en "Submit" (Enviar), revise la bandeja de entrada de su correo electrónico para confirmar su cuenta.
- Ingrese su código de activación de MyChart como aparece en la carta personalizada que le dio el personal del centro (los guiones se completarán de forma automática).
- Luego de hacer clic en "Create Account" (Crear cuenta), revise la bandeja de entrada de su correo electrónico. Habrá recibido un correo de confirmación. Haga clic en "Confirm" (Confirmar). Esto lo llevará de vuelta a la pantalla de inicio de sesión/ingreso.
- 7. Inicie sesión con su correo electrónico y contraseña

¡Felicitaciones! Ahora su cuenta ha sido creada y asociada.

## Crear el cuenta con la applicación de St. Luke's

#### (Sin el código MyChart)

- 1. Descargue la aplicación de St. Luke's en su dispositivo, ábrala y haga clic en "Create an Account" (Crear una cuenta).
- Cuando se le pregunte "Have you received a MyChart code from St. Luke's?" (¿Recibió un código de MyChart de St. Luke's?), Responda "No". Se le harán preguntas para verificar su identidad.
- 3. Responda todas las preguntas relacionadas a su información personal y de contacto.
- 4. Confirme su identidad y acepte los términos y condiciones. Haga clic en "Continue" (Continuar).
- Ingrese su dirección de correo electrónico (que será su usuario de inicio de sesión), establezca su contraseña, acepte los términos y condiciones, y haga clic en "Next" (Siguiente).
- 6. Establezca las tres preguntas de seguridad. Haga clic en "Create Account" (Crear cuenta).
- Luego de hacer clic en "Create Account" (Crear cuenta), revise la bandeja de entrada de su correo electrónico. Habrá recibido un correo de confirmación. Haga clic en "Confirm" (Confirmar). Esto lo llevará a la pantalla de inicio de sesión/ingreso del sitio web.
- 8. Inicie sesión con su correo electrónico y contraseña.
- 9. Seleccione MyChart en la parte de abajo de la aplicación y le indicará que debe asociar su cuenta.

#### (Con el código MyChart)

- 1. Descargue la aplicación de St. Luke's en su dispositivo, ábrala y haga clic en "Create an Account" (Crear una cuenta).
- Cuando se le pregunte "Have you received a MyChart code from St. Luke's?" (¿Recibió un código de MyChart de St. Luke's?), Responda "Sí".
- I ngrese su fecha de nacimiento y su código de activación de MyChart como aparece en la carta personalizada que le dio el personal del centro (los guiones se completarán de forma automática).
- 4. Confirme su identidad y acepte los términos y condiciones. Haga clic en "Continue" (Continuar).
- Ingrese su dirección de correo electrónico (que será su usuario de inicio de sesión), establezca su contraseña, acepte los términos y condiciones, y haga clic en "Next" (Siguiente).
- 6. Establezca las tres preguntas de seguridad. Haga clic en "Create Account" (Crear cuenta).
- Luego de hacer clic en "Create Account" (Crear cuenta), revise la bandeja de entrada de su correo electrónico. Habrá recibido un correo de confirmación. Haga clic en "Confirm" (Confirmar). Esto lo llevará a la pantalla de inicio de sesión/ingreso del sitio web.
- 8. Inicie sesión con su correo electrónico y contraseña.
- 10. Seleccione el link vía Experian y responda todas las preguntas.